# PLE TALK Linio Pocket

# Hurtigveiledning for «PLEXTALK Linio Pocket» online spiller

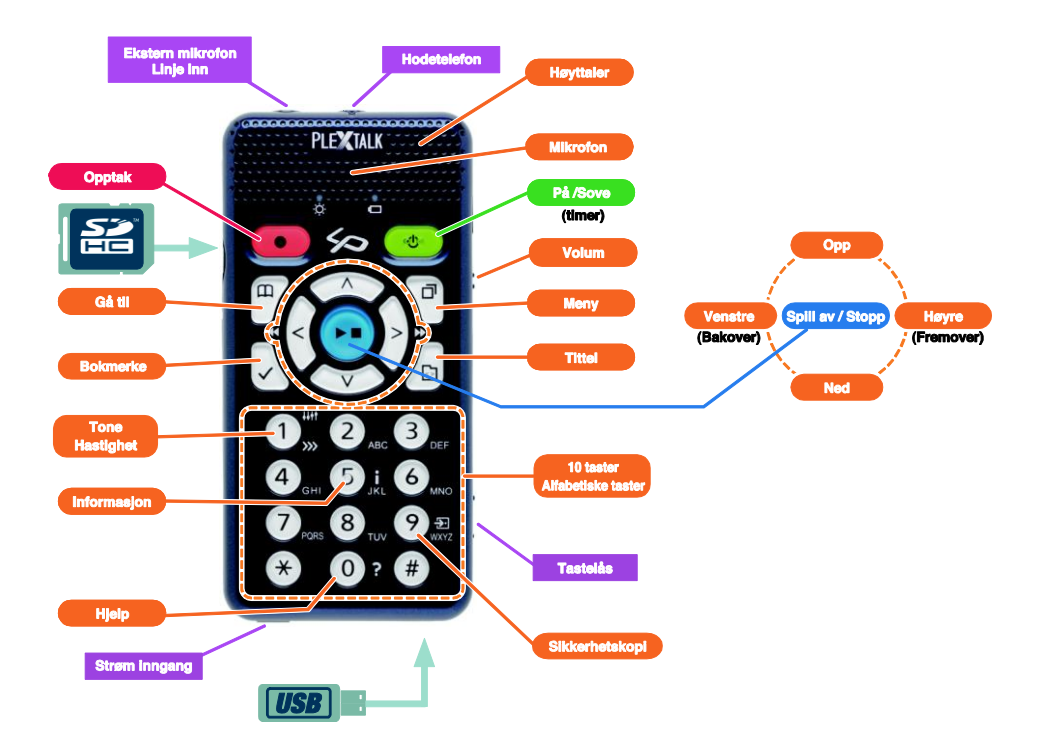

# Innstilling av PLEXTALK Linio Pocket

1. Vend Linio Pocket. Sjekk at for at toppen av spilleren er opp evt fra deg hvis du holder den vannrett. Trykk inn den firkantede knappen i bunnen av lokket til batteriet og bruk den andre hånden til samtidig å trekke lokket mot bunnen av spilleren. Det er to riller i lokket som du kan bruke til å få tak når du trekker det nedover. Fjern lokket helt. (Figur 1)

2. Hold batteriet i venstre hånd og sjekk at 2 forhøyelser er på høyre side av batteriet og en liten forhøyelse er nederst på venstre side. (Figur 2)

3. Sett inn batteriet fra høyre side. Hvis du forsøker å sette det inn fra venstre side vil batteriet ikke passe.(Figur 3)

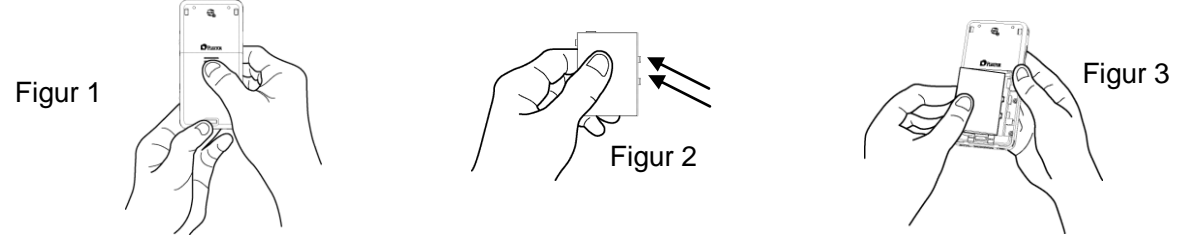

4. Sett på batterilokket. Plasser lokket ca 5 mm nedenfor låst posisjon. Skyv lokket oppover. Forsikre deg om at lokket blir låst på plass. (Figur 4)

5. Vend Linio Pocket slik at framsiden vender opp. Sett i strømkabelen i kontakten som er til venstre på bunn siden. (Figur 5)

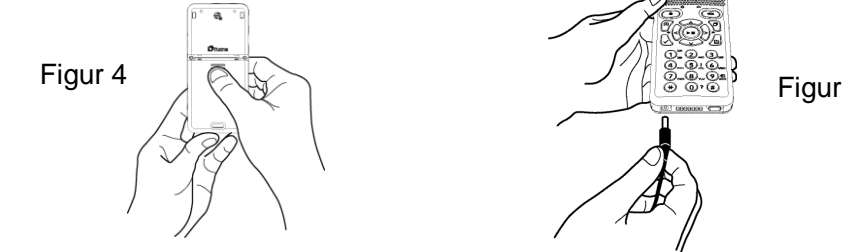

Figur 5

6. Slå på Linio Pocket ved å trykke og holde På tasten.

7. Sett USB kabelen i kontakten som er til høyre på undersiden. (Figur 6) Din PC vil da gjenkjenne internminne i Linio Pocket som en flyttbar harddisk.

8. Tilgang til internminne. Velg så ikonet "PLEXTALKLauncher.exe" (Figur 7) og trykk Enter tasten.

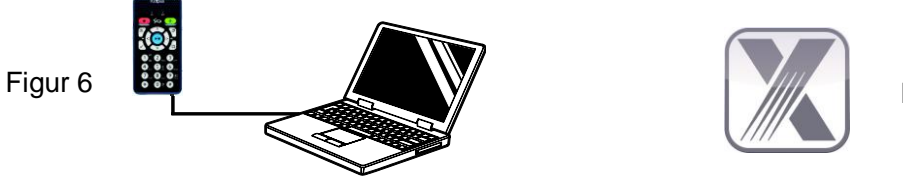

Figur 7

PLEXTALK Launcher gir deg et kraftig hjelpemiddel for å installere programvare og se igjennom veiledninger og manualer. Du kan installere følgende programvare ved hjelp av PLEXTALK Launcher.

- "PLEXTALK Transfer Software" kan enkelt overføre DAISY bøker, tekstfiler, lydbøker, spillelister eller nettverksinnstillinger fra din PC til Linio Pocket.

- "PLEXTALK Recording Software" er et kraftig hjelpemiddel for å redigere det har tatt opp på din Linio Pocket og lage DAISY bøker på din PC.

#### **Beskrivelse av tastene**

#### På tasten:

Slå på spilleren: Trykk og hold nede På tasten.

Slå av spilleren: Trykk og hold På tasten for å slå på strømsparingsmodus. Slipp tasten når «Strømsparing» annonseres. Fortsett å holde tasten nede noen sekunder til du hører «Slåes av» for å slå spilleren av.

**Sove timer**: Når Linio Pocket er påslått, trykk kort på På tasten for å slå på Sove timer med intervaller fra 15 minutter til 2 timer.

- **Opptaks tasten**: Trykk kort for å starte DAISY redigerings modus. Når du trykker en gang til, starter opptak til SD kort, USB eller internminne. Dersom tasten holdes nede kan talemeldinger spilles inn som lagres i internminne til Linio Pocket.
- **Spill av / stopp tasten**: For å starte og stoppe avspilling og i tillegg bekrefte valg i menyene.

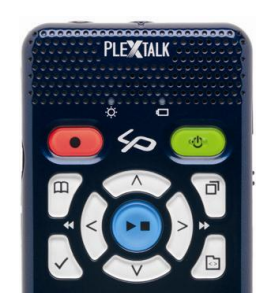

- **Bokmerke tasten**: Trykk en gang for å gå til bokmerke. Trykk to ganger for å lage et nytt bokmerke. Trykk tre ganger for å fjerne et bokmerke.
- **Meny tasten**: Trykk for å åpne menyen. Du kan velge mellom «rediger», opptaks innstillinger, avspillings innstillinger, bokmerke, talemeldinger, podcast, media innstillinger, system innstillinger, bokhylle og meldinger, og online service. Hvis Meny tasten holdes nede startes taste beskrivelses funksjonen.
- **Tittel tasten**: Du kan velge «Bokhylle», «Meldinger», «SD kort», «USB», «Internminne», og «talemeldinger». Du kan velge en tittel med venstre eller høyre piltast på valgt medium. Hvis du trykker opp eller ned piltastene, kan du velge tittel etter «kategori», «mappe», «tittel» eller «fil».
- **Gå til tasten**: Naviger direkte til en side, overskrift, prosentvis eller nøkkelord i en DAISY bok, til et spor eller album i musikk eller til en prosent eller nøkkelord i en tekst. Denne tasten må etterfølges av et nummer og Spill av/stopp tasten.

#### Numeriske taster:

- **Innstillinger for hastighet**: Trykk 1 tasten en gang for å sette hastighet, bruk så pil opp eller pil ned for å øke eller redusere avlesnings hastigheten.
- **Innstillinger for tone**: Trykk 1 tasten to ganger for å sette tone, bruk så pil opp eller pil ned for å øke eller redusere tonen.
- **Informasjon**: Hvis du trykker 5 tasten, kan du få informasjon om batteriet, nettverk, nedlastning, aktuell tittel osv. Hvis du holder 5 tasten nede, leses tid og dato.
- **Sikkerhetskopi**: Trykk 9 tasten for å starte sikkerhetskopiering fra kilde medium til mål medium.
- Hjelp funksjonen: Trykk 0 tasten for å aktivere hjelp funksjonen.
- Velg: Trykk firkant tasten for å bekrefte valg innen tittel, bokmerke, menyer osv.
- Avbryt: Trykk stjerne tasten for å avbryte valg innen tittel, bokmerke, menyer osv.

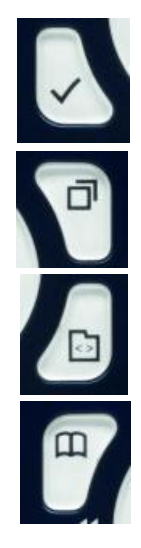

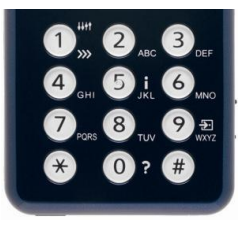

### Eksempler

# For å spille en DAISY tittel, lydfil eller tekst fil fra SD kortet

- Sett inn SD kortet i Linio Pocket
- Trykk Spill av / stopp tasten og avspilling starter
- Hvis du vil spille av en annen tittel på SD kortet, trykk Tittel tasten og velg tittel med pil venstre eller pil høyre tasten
- Trykk Spill av / stopp tasten for å stoppe avspilling
- Trykk og hold pil høyre for å spole fremover
- Trykk og hold pil venstre for å spole bakover
- Trykk pil opp eller ned for å velge navigasjons nivå så pil venstre eller høyre for å gå bakover eller fremover på valgt nivå
- Ved å trykke de fire piltastene, kan du navigere etter følgende valg. DAISY tittel: Overskrift, Gruppe, Side, Frase, Bokmerke, Nøkkelord Lydfil: Album, Spor, Bokmerke
  - Tekstfil: Skjerm, Avsnitt, Linje, Setning, Staving, Ord, Tegn, Nøkkelord

# For a spille inn stemme (klasse, konferanse osv)

- Før opptak starter, velg SD kort, USB eller internminne for hvor du vil opptaket skal lagres
- Trykk hurtig på Opptak tasten. Dette er DAISY redigerings modus.
- Du kan sette innstillinger for opptak ved hjelp av menyen. For å starte med standardinnstilling trykker du Opptak tasten igjen.
- For å pause opptaket, trykk Opptak tasten igjen.
- For å stoppe opptaket, trykk Spill av /Stopp tasten
- Innspilte titler grupperes i en kategori kalt «Opptak»

#### For a lage talemelding (maksimalt 1 minutt for en talemelding)

- Hold Opptak tasten nede og snakk i mikrofonen. Talemeldinger lagres i internminne.

# Lage en sikkerhetskopi fra kilde medium til mål medium

- Koble kilde og mål medium til Linio Pocket
- Velg tittel som skal sikkerhetskopieres fra kilde medium
- Trykk 9 tasten for å starte sikkerhetskopiering. Følg lyd instruksjonene.

# Koble til USB enhet

- Koble til den minste USB kabel kontakten (kort USB kabel) til Linio Pocket
- Koble den andre enden av USB kabelen til USB enheten
- Koble til USB enhet

#### Koble til PC

- Koble til den minste USB kabel kontakten (lang USB kabel) til Linio Pocket
- Koble den andre enden av USB kabelen til PCen. Data kan bli overført fra PCen.
- Trykk Venstre eller Høyre tasten for å bytte forbindelse mellom SD kort og Internminne

# Konfigurer og koble til trådløst nettverk

- Trykk Meny tasten og velg «System innstillinger» velg så «Nettverks innstillinger»
- Velg «Trådløse nettverks innstillinger» velg så «Tilgjengelige trådløse nettverk»
- Linio Pocket annonserer tilgjengelige trådløse nettverk. Trykk Venstre eller Høyre tasten for å velge det trådløse nettverket du vil konfigurere, og trykk Velg tasten
- Det er flere innstillinger for sikkerhet osv. Følg lyd instruksjonene.
- Når du er ferdig med konfigureringen, vil Linio Pocket prøve å koble til dette trådløse nettverket Motta DAISY online service
- Registrer deg som medlem av online tjeneste tilbyder. Etter registreringen, vil online tjeneste tilbyderen gi deg en online innstillings fil med navnet «OnlineSetting.ini»

#### Laste ned online innstillings fil

- Lagre online innstillings filen på roten ab SD kortet eller USB minnet og sett det inn i Linio Pocket
- Trykk Meny tasten og velg «System innstillinger»
- Velg «Online service innstillinger» velg så «Last ned innstillinger»

# Få tittel liste til din Bokhylle

For å få en tittel liste fra din online service tilbyder til din bokhylle kan du benytte deg av følgende metoder.

- Søk etter og motta tittel liste til Bokhyllen ved hjelp av «Online service meny»
- Be din online service tilbyder om å sende deg tittel listen til din bokhylle.
- Søk etter titler på internett siden til din online service tilbyder og motta tittel liste til din Bokhylle Merk: «Online service meny» varierer etter hver enkelt online service tilbyder

#### Spill av en tittel i Bokhyllen

- Trykk Tittel tasten for å velge Bokhylle og trykk Venstre eller Høyre tasten for å velge tittel
- Trykk Spill av/stopp tasten for å starte avspilling
- Hvis online service tilbyder tilbyr nedlasting av titler, kan du bruke 9 tasten for å laste en tittel ned til Bokhyllen

- For å returnere en tittel, velg tittel og trykk Bokmerke tasten

# For å lytte til en melding

- Trykk Tittel tasten for å velge Meldinger og trykk Venstre eller Høyre tasten for å velge Meldinger tu vil høre på. Linio Pocket leser meldingen
- For å slette en melding, velg meldingen og trykk Bokmerke tasten

# Registrer Podkast-mating ved hjelp av «PLEXTALK Transfer Software»

- Installer «PLEXTALK Transfer Software»
- Kjør «PLEXTALK Transfer Software» og koble Linio Pocket til PCen
- Velg «Podcast Feed Manager» fra «Content type» rullegardin listen
- Gå til «Fil» i Menyen og velg «Ny Podkast-mating»
- Registrer URL til Podkast-matingen og trykk OK knappen
- Etter å ha registrert podkast-matingen, koble Linio Pocket fra din PC

#### Laste ned og høre på episoder

- Trykk Tittel tasten for å velge din favoritt podkast-mating
- Trykk Meny tasten og velg «Podkast», velg så «Oppdater episode listen»
- Etter oppdateringen av episode listen, trykk Ventsre eller Høyre tasten for å velge en ny episode trykk så Spill av/stopp tasten. Nedlastingen starter.
- Etter å ha lastet ned episoden, trykk Spill av/Stopp tasten for å starte avspilling.

# Registrer internett radio stasjoner ved hjelp av «PLEXTALK Transfer Software»

- Kjør «PLEXTALK Transfer Software» og koble Linio Pocket til din PC
- Velg «Radio Stasjoner» fra «Innholds type» rullegardin listen
- Gå til «Fil» i menyen og velg «Ny Radio Stasjon»
- Kopier URL til spilleliste filen til radio stasjonen. Lim inn linken i feltet «URL». Du kan registrere ønsket navn på radio stasjonen i Tittel feltet. Trykk så «OK» knappen.
- Etter å ha registrert radio stasjonene, koble Linio Pocket fra din PC

#### Høre på internett radio

- Trykk Tittel tasten for å velge din favoritt internett radio stasjon
- Trykk på Spill av/Stopp tasten for å starte streaming

#### Velge dato i kalenderen

- Trykk Tittel tasten for å velge «Kalender». Du er da på dagens dato i kalenderen.
- Trykk Venstre eller Høyre tasten for å gå til forrige eller neste dato

- Trykk Opp eller ned tasten for å velge «uke», «måned» eller «år» nivå. Trykk så Venstre eller Høyre tasten for å gå bakover eller fremover.

#### Eksempler:

# For å sette en hendelse fra kl 10:00 den 31.Mai 2013 til kl 18:00 den 01.Juni 2013, uten repetisjon, påminnelse "En time før", lyd "kort pip"

- Trykk tittel tasten flere ganger for å velge Kalender
- Trykk Opptakstasten for å legge til en hendelse og registrer en tittelen "forretningsreise" ved å trykke Opptakstasten for å ta opp tittel eller registrer teksten ved hjelp av de numeriske tastene.
- Registrer start dato: 31. Mai 2013
- Velg "Registrer start tidspunkt": en gang til høyre og Enter
- Registrer start tidspunktet: 10:00 og slutt dato og tid: 1.Juni 2013 kl 18:00
- Velg innstilling for repetisjon: "Ingen repetisjon" : Enter
- Velg innstilling for påminnelse: "En time før": en gang til ventre og Enter
- Velg innstilling for lyd: "kort pip" : en gang til høyre og Enter
- Velg innstilling for volum: "middels" : Enter
- Hendelsen er satt

#### For å sette en alarm til 15:00 uten repetisjon eller slumring, men med pipelyd.

- Velg Menyen "Alarm": 4 ganger til venstre og Enter
- Velg Alarm: 5 Alarm innstillinger er tilgjengelige
- Velg "Endre innstilling": en gang til høyre og Enter
- Registrer tidspunkt: trykk 1500 og Enter
- Repetisjons innstilling "Ingen repetisjon": Enter
- Slumre innstilling "slumring av" : Enter
- Tittel innstilling: trykk og hold opptakstasten for å ta opp
- Lyd innstilling "pip": en gang til høyre og Enter
- Volum innstilling "middels": Enter
- Alarmen er satt
- Trykk Meny tasten for å gå ut